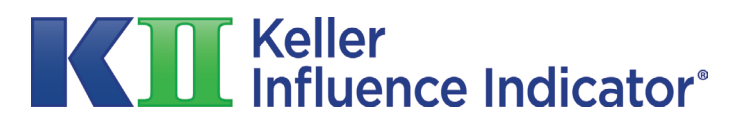

#### KII<sup>™</sup> Partner Program

DASHBOARD GUIDE

# Setting Up Your Dashboard

Step 1: Becoming a Partner
Step 2: Clients
Step 3: Groups or Companies
Step 4: Generating Reports
Step 5: Finding Clients and Groups
Step 6: Express Checkout

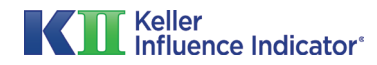

#### **Step 1A: Becoming a Partner**

|                                    | Annlientier  |                         |            |                                                                    |               |
|------------------------------------|--------------|-------------------------|------------|--------------------------------------------------------------------|---------------|
| Charter Kill'" Partner             | Application  |                         |            | CHARTER KII PARTNER APPLICA                                        | TION          |
| CONTACT INFORMATION                |              |                         |            | Save Progress                                                      |               |
| First Name *                       |              | Last Name *             |            | Submit                                                             |               |
|                                    |              |                         |            | After submitting this application                                  | n, you        |
| Street Address (Line 1) *          |              |                         |            | will be taken to a separate page                                   | e where       |
|                                    |              |                         |            | This fee includes the cost of the                                  | KII™          |
| Street Address (Line 2)            |              |                         |            | Assessment, KII™ Report, and S<br>Report. You will then be directe | OCR™<br>ed to |
|                                    |              |                         |            | complete the KII™ Assessment                                       | and<br>A      |
| City *                             | State *      |                         | ZIP Code * | SOCR™ Reports.                                                     | u             |
|                                    | Select       | •                       |            |                                                                    |               |
| Phone Number *                     | Phone Type * |                         |            |                                                                    |               |
|                                    | Select       | -                       |            |                                                                    |               |
| in Linkedin                        |              | 8 <sup>+</sup> Google + |            |                                                                    |               |
| Organization *                     |              | Position/Title *        |            |                                                                    |               |
| Company Size *                     |              | Industry *              |            |                                                                    |               |
| Select                             | -            | Select                  | *          |                                                                    |               |
| How did you hear about the KII™? * |              |                         |            |                                                                    |               |
| Select                             | *            |                         |            |                                                                    |               |
|                                    |              |                         |            |                                                                    |               |
| TRAINING AND BACKGROUND            |              |                         |            |                                                                    |               |
| Years of Training *                |              |                         |            |                                                                    |               |
| Select                             |              |                         | •          |                                                                    |               |

To begin administering to and using the KII<sup>™</sup> with your clients, complete and submit the application form at **karen-keller.com/partners/becoming-a-partner**. Once you become a KII<sup>™</sup> Partner, you will receive your new partner login credentials via email and you can began setting up and managing your KII Partner Dashboard.

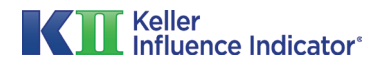

#### **Step 1B: Becoming a Partner**

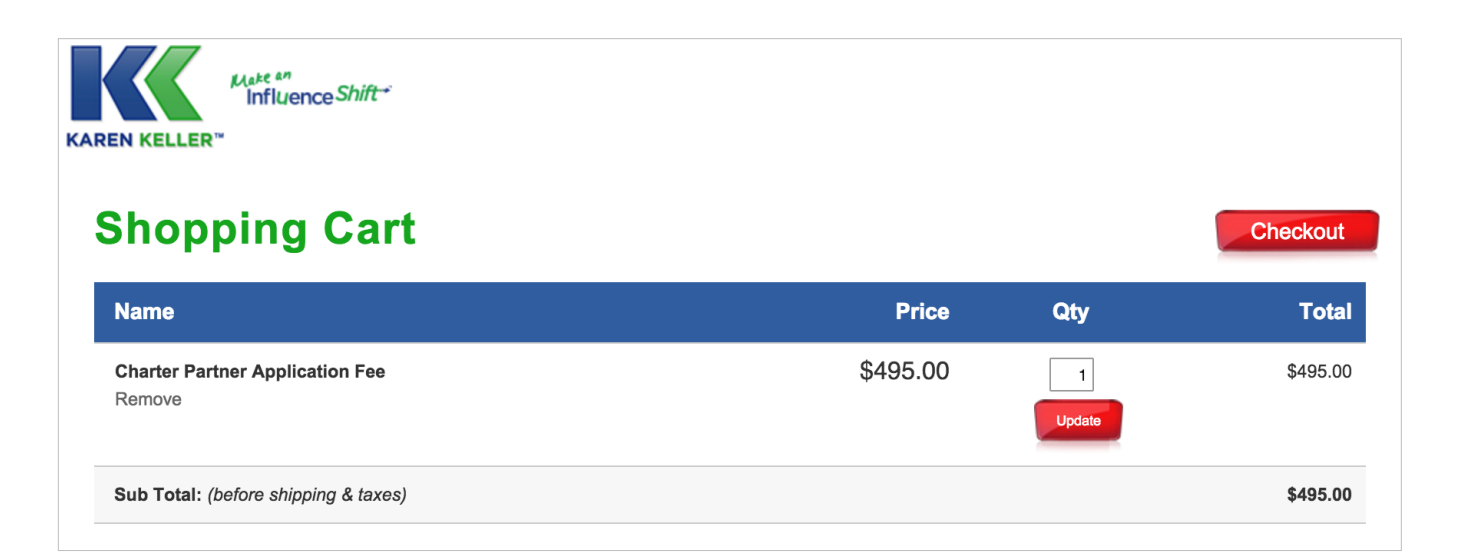

Upon completion of your application, you will be asked to submit the \$495 application fee. This fee includes the KII<sup>™</sup> Assessment, KII<sup>™</sup> Report, SOCR<sup>™</sup> Report, a 60 minute educational session with Dr. Keller, and other KII<sup>™</sup> coach/ client materials which will be shortly available.

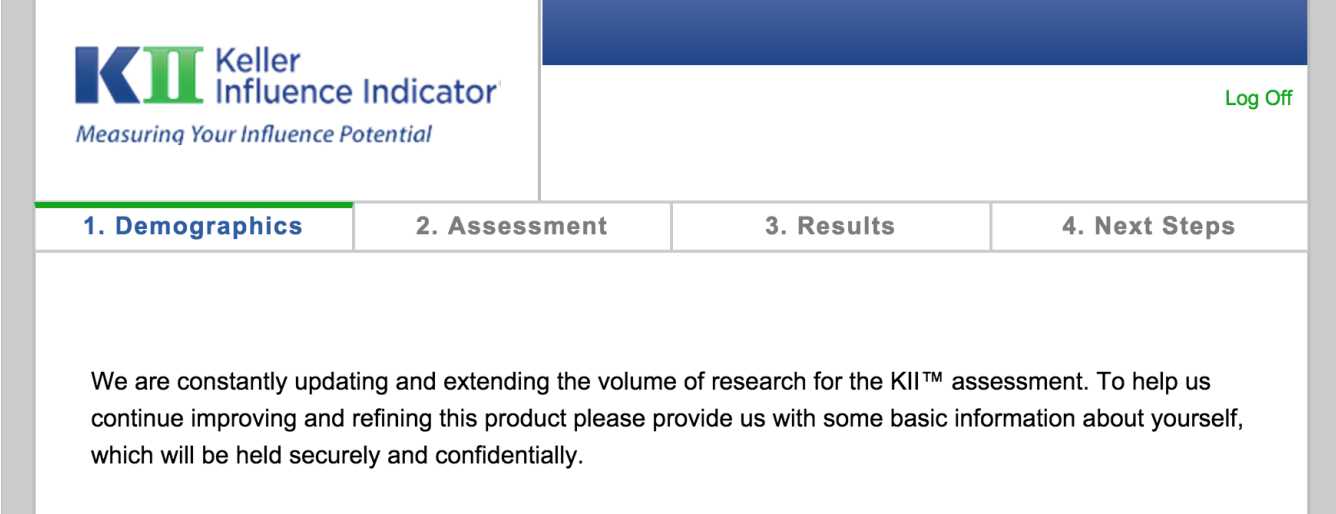

Ry answering these demographic questions, you agree that your responses to them may be used for

You will then be directed to complete the KII<sup>™</sup> Assessment (if you haven't already done so) and receive your personalized complete KII<sup>™</sup> & SOCR<sup>™</sup> Reports. (**NOTE:** if you have already taken the KII<sup>™</sup> Assessment, you will skip this step and your reports will immediately be upgraded and found on your account dashboard.)

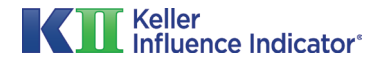

## **Step 1C: Becoming a Partner**

| Home → KII™ Certification → Application Received                                                                      |        |
|----------------------------------------------------------------------------------------------------|--------|
| Application Received                                                                                                  |        |
|                                                                                                    |        |
|                                                                                                    |        |
|                                                                                                    |        |
| Thank you for applying!                                                                                               |        |
| We have received your application. Your Full KII® and Full SOCR™ reports will be ready on your dashboard in a few min | nutes. |
| In the meantime, schedule your Charter Partner interview here.                                                        |        |
| You can access your dashboard here or by clicking the "Dashboard" link in the upper menu.                             |        |
|                                                                                                    |        |

After receiving your personalized KII™ and SOCR™ Reports, you will receive an email where you can schedule your 60 minute session with Dr. Keller.

| REN KELLER"                                  |          |             |          |
|----------------------------------------------|----------|-------------|----------|
| Shopping Cart                                |          |             | Checkout |
| Name                                         | Price    | Qty         | Total    |
| Charter KII™ Partner Licensing Fee<br>Remove | \$195.00 | 1<br>Update | \$195.00 |
| Sub Total: (before shipping & taxes)         |          |             | \$195.00 |
| Enter a Promo Code: Apply                    |          |             |          |

Within 7 business days you will receive notification of your acceptance status. Once accepted, you will receive an invoice for the Certified KII™ Professional annual licensing fee of \$195. You will be granted access to your KII™ Partner Dashboard immediately upon submission of the licensing fee.

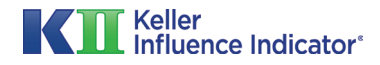

## **Step 2A: Clients**

| <b>Consultant</b><br>Tagline |  |
|------------------------------|--|
| Hadd Group + Add Client      |  |

Now that you are a KII<sup>™</sup> Partner you can start adding clients. For client that are not part of a group or company you start by clicking on the "Add Client" button.

| Dashboard<br>+ Add New Group | Invite Clients                                               |                   |                |             | ;         | ¢    |                 |
|------------------------------|--------------------------------------------------------------|-------------------|----------------|-------------|-----------|------|-----------------|
| Search groups or cli         | Enter the client's name and s<br>reports can be added later) | elect which repor | t they will re | eceive. (Ad | dditional |      |                 |
| ► Company A (3 U             | NAME                                                         | KII TRIAL         | SOCR TRIAL     | KII FULL    | SOCR FULL | N    |                 |
|                              | Calvin Baker                                                 | ✓                 |                |             |           | s    | 10              |
| Carlson, Josepi              |                                                              |                   |                |             |           | RTS  | <b>10</b> of 10 |
|                              | Reports Remaining                                            | 5/10              | 9/10           | 5/10        | 9/10      | ORTS | <b>5</b> of 10  |
| Culver, David                |                                                              |                   |                |             |           | TS   | <b>4</b> of 10  |
|                              |                                                              |                   |                | C           | ontinue   | OPTS | <b>2</b> of 10  |
| Farnsworth, Gi               |                                                              |                   |                |             |           | OKIS | 2 01 10         |

To send an invitation, the Partner must select which reports will be generated. Additional reports may be generated later, but at least one report must be selected at this stage.

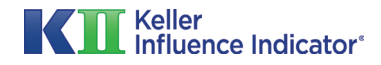

# Step 2B: Clients

| iev    | Invite Clients ×                                                                                                    |
|--------|----------------------------------------------------------------------------------------------------|
| r cli  | Email this link to Calvin Baker so they can create their account:                                                    |
| cn     | http://karen-keller.com/groups/jfq20rg0123120394/welcome                                                             |
|        | Here is a sample email you can use:                                                                                  |
|        | Greetings!                                                                                                    |
|        | Please click on this link and follow the directions to setting up your account then begin taking the KII Assessment: |
|        | http://karen-keller.com/groups/jfq20rg0123120394/welcome                                                             |
|        | If you have any questions, please visit the KII <b>FAQs</b> or contact support at <b>support@karen-keller.com</b> .  |
| lon    | Regards,                                                                                                    |
|        |                                                                                                    |
| Users) | Open Email Client                                                                                                    |
|        | tedwards@gmail.com Completed 4/20/15 🗸 🗸                                                                             |
|        | zach-areen@hotmail.com Completed 4/28/15 🗸 🗸                                                                         |

A unique link is generated for each new client. The partner should email this link to his or her clients, inviting them to take the KII™ Assessment. A sample email is provided, but the partner may also write a custom message. In either case, the partner must use this link in their email message.

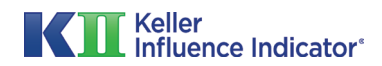

# Step 2C: Clients

| Company A (3 Users) | 3 Completed   3 KII®   1 SOCR®   | <ul> <li>Actions</li> </ul> |
|---------------------|----------------------------------|-----------------------------|
| Carlson, Joseph     | Invited 8/10/15                  | - Actions                   |
| Culver, David       | Completed 4/31/15   KII®   SOCR® | - Actions                   |
| Farnsworth, Ginda   | Completed 4/28/15   KII®   SOCR® | - Actions                   |

Your dashboard provides significant and organized information on each of your potential and current clients. For example, for clients you have recently invited, not only do you know the date that they were invited, but you also know how many days ago they were invited. Your dashboard also tells you when you sent a reminder.

|           |            | К-         | Factor® Sco | ore: 57             |                  |                         |
|-----------|------------|------------|-------------|---------------------|------------------|-------------------------|
| OMMITMENT | confidence | courage 61 | EMPOWERING  | LIKEABILITY         | PASSION 67       | TRUSTWORTHINESS         |
| ► TIM MON | ТЕ         |            | Comple      | eted on 12/4/15   I | Kli® Full   SOCR | <b>™ Full</b> → Actions |

As a Partner you will have quick access to data at your fingertips when using this information as a marketing tool or in a conversation with a potential or current client.

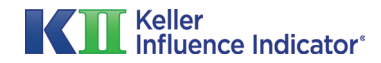

# Step 2D: Clients

| ► GREG WILLIAMS | Completed on 8/27/15   KII® Full   SOCRTM    |
|-----------------|----------------------------------------------|
|                 |                                              |
| GREG WALKER     | Invited 8/10/15                              |
| GREG WALKER     | Invited 8/10/15 • Actions<br>• Send reminder |

If a client has not responded to an invitation to take the KII™ Assessment, you have the capability to send a reminder. This will keep you in front of your potential client, which will increase your chances of attaining a client.

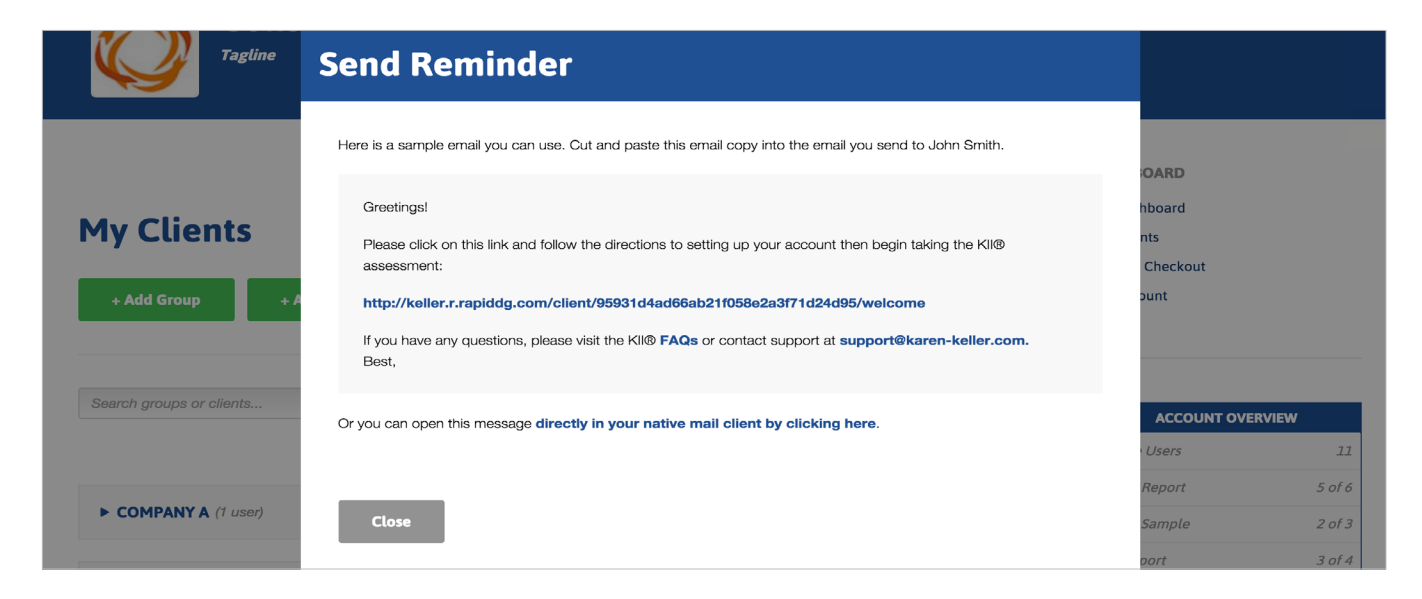

A sample email is provided, but the partner may also write a custom message.

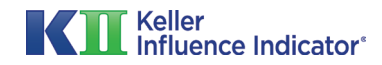

#### **Step 3A: Groups or Companies**

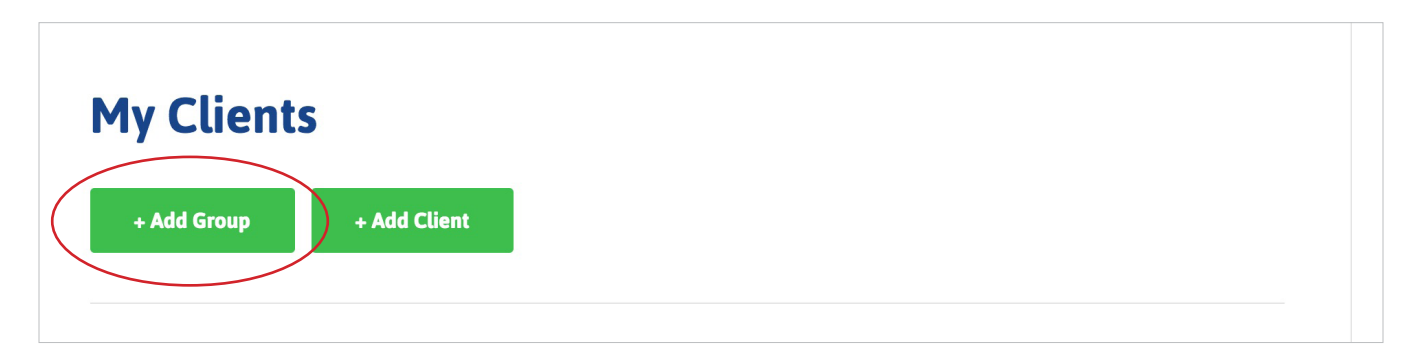

If a client is part of a company and decides to use the KII<sup>™</sup> within that company, then the Partner can set up a new group for this purpose. All of the above applies to using this in a group. You still have information on a group's status, and the availability of group members.

| Consu   | ıltant                       |       |              |             |               |
|---------|------------------------------|-------|--------------|-------------|---------------|
| Tagline | Add Group                    |       |              |             |               |
|         |                              | LIMIT | KII™ EI II I | SOCB™ FUILI | OARI          |
| ts      | Company A                    | 0     |              |             | hboar<br>nts  |
| + A     | Reports Remaining            |       | 5/10         | 9/10        | Checl<br>ount |
|         | See Wholesale/Retail Pricing |       | Co           | ontinue     |               |

Enter the group name and select which reports will be generated. Additional reports may be generated later, but at least one report must be selected at this stage. Unlike single clients, group members do not have the option to access trial reports, because they will already be a paid client or company.

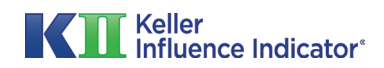

# **Step 3B: Groups or Companies**

| Overview             | Invite Clients to Company A ×                                                                                                    |              |
|----------------------|----------------------------------------------------------------------------------------------------|--------------|
| groups or clie       | Email this link to the members of this group so they can create their accounts: http://karen-keller.com/groups/jfq20rg0123120394/welcome      | l            |
|                      | Here is a sample email you can use:                                                                                                    | N<br>S       |
| oseph                | Greetings!<br>Please click on this link and follow the directions to setting up your account then<br>begin taking the KII Assessment:         | RTS<br>PORTS |
| th, Ginda            | http://karen-keller.com/groups/jfq20rg0123120394/welcome<br>If you have any questions, please visit the KII <b>FAQs</b> or contact support at | TS<br>ORTS   |
| en, Brendon          | Regards,                                                                                                    | ore Lice     |
| <b>y A</b> (3 Users) | Open Email Client                                                                                                    |              |

The partner can then email this link to his or her clients in the group, inviting them to take the KII<sup>™</sup> Assessment. A sample email is provided, but the partner may also write a custom message. In either case, the partner must use this link in their email message.

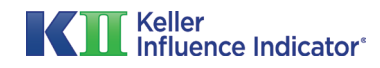

## **Step 4: Generating Reports**

| My Clients               |                                                           | My Dashboard<br>My Clients<br>Express Checkout |        |
|--------------------------|-----------------------------------------------------------|------------------------------------------------|--------|
| + Add Group + Add Client |                                                           | Wholesale/Retail Pricing                       | g      |
|                          |                                                           | My Account                                     |        |
| Search groups or clients | ,0 Filter • Sort •                                        |                                                |        |
|                          |                                                           | Active Users                                   | EKVIEW |
| COMPANY A (1 user)       | 1 Complete   0 Kll®   1 SOCR™ → Actions                   | SOCR Report                                    | 5 0    |
|                          | + Invite Clients                                          | SOCR Sample                                    | 2 0    |
| ► GREG WILLIAMS          | Completed on 8/27/15   KII® Full <u>Download Reports</u>  | KII Report                                     | 3 0    |
|                          | 🖊 Edit                                                    | KII Sample                                     | 10     |
| EMILY JOHNSON            | Completed on 8/27/15   KII® Full   SOConnection - Actions |                                                |        |

To generate reports for clients or groups, select "Generate Reports" from the Actions menu.

| Tagline                  | Generate Reports Use your liscenses to print KII and SOCR reports for Company A. |     |      |        |                  |        |
|--------------------------|----------------------------------------------------------------------------------|-----|------|--------|------------------|--------|
|                          |                                                                                  |     |      |        | IOARD            |        |
|                          | NAME                                                                             | ки  | SOCR | вотн   |                  |        |
| My Clients               | Company A                                                                        |     |      |        | nts              |        |
|                          | John Smith                                                                       |     |      |        | Checkout         |        |
| + Add Group + A          | Austin Thomson                                                                   |     |      |        | ount             |        |
|                          | Sarah Johnson                                                                    |     |      |        |                  |        |
|                          | Reports Remaining:                                                               | 1/4 | 1/6  |        |                  |        |
| Search groups or clients |                                                                                  |     |      |        | ACCOUNT OVERVIEW |        |
|                          |                                                                                  |     |      |        | Users            | 12     |
|                          |                                                                                  |     |      |        | Report           | 5 of 6 |
| COMPANY A (9 users)      | Close                                                                            |     |      | Submit | Sample           | 2 of 3 |
|                          |                                                                                  |     |      |        | port             | 3 of 4 |

Here, the partner can select all of the reports that they want to generate for users and groups. The remaining reports are listed at the bottom of the table. If there are no reports remaining in a category, more must be purchased before those reports can be accessed.

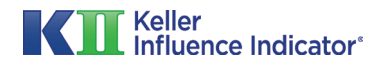

## **Step 5: Finding Clients and Groups**

| My Clients       + Add Group     + Add Client | My Dashboard<br>My Clients<br>Express Checko<br>Wholesale/Reta<br>My Account | ut<br>il Pricing |
|-----------------------------------------------|------------------------------------------------------------------------------|------------------|
| greg                                          | P Filter ▼ Sort ▼                                                            | OUNT OVERVIEW    |
|                                               | Active Users                                                                 | 12               |
| ► GREG WILLIAMS                               | Completed on 8/27/15   KII® Full   SOCR™ ▼ Actions                           | 5 of 6           |
|                                               | SOCR Sample                                                                  | 2 of 3           |
|                                               |                                                                              |                  |
| GREG SWANSON                                  | <ul> <li>Actions</li> <li>KII Report</li> </ul>                              | 3 of 4           |

The search and filter options at the top of the dashboard can be used to quickly find a client or group within a long list.

| + Add Group + Add Client |                   |                           | DASHBOARD<br>My Dashboard<br>My Clients<br>Express Checkout<br>Wholesale/Retail Pricing |      |
|--------------------------|-------------------|---------------------------|-----------------------------------------------------------------------------------------|------|
|                          | la de a           | 0-1                       | My Account                                                                              |      |
| Search groups or chemis  | 10                | Day(s) ago                |                                                                                         | VIEW |
|                          |                   | Day(s) ago<br>Week(s) ago | Active Users                                                                            | 1    |
| ЈОНИ ЅМІТН               | Invited 5 days ag | Month(s) ago              | SOCR Report                                                                             | 5 of |
|                          |                   | Year(s) ago               | SOCR Sample                                                                             | 2 of |
|                          |                   |                           | KII Report                                                                              | 3 of |

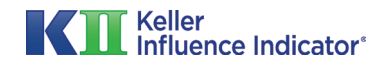

# **Step 6: Express Checkout**

|                           | Consultar<br>gline | ıt                   |             |          |                                                             |                                                     |                   |
|---------------------------|--------------------|----------------------|-------------|----------|-------------------------------------------------------------|-----------------------------------------------------|-------------------|
| Express Checkout          |                    |                      |             |          | DASHBOARD<br>My Dashboard<br>My Clients<br>Express Checkout |                                                     |                   |
| KII™ Trial                | Quantity<br>10     | Options<br>digital ~ | Add to Cart | \$7.00   | Wholesa<br>My Acco                                          | le/Retail Pricing<br>unt<br>MY CART                 |                   |
| KIII <sup>TM</sup> Report | Quantity<br>0      | Options<br>digital ~ | Add to Cart | \$97.00  | 10<br>Total: 5<br>P                                         | KII™ Report<br>DIGITAL<br>910<br>roceed to Checkout | <b>x</b><br>\$910 |
| SOCR™ Report              | Quantity<br>0      | Options<br>digital   | Add to Cart | \$137.00 |                                                             |                                                     |                   |

To quickly purchase items from the KII<sup>™</sup> store, partners can use the express checkout feature. Here, a partner simply enters the quantity desired for each type of product and then selects "Add to Cart." When finished, the partner selects "Proceed to Checkout" to continue with their purchase.

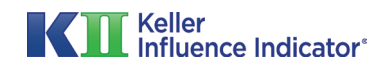